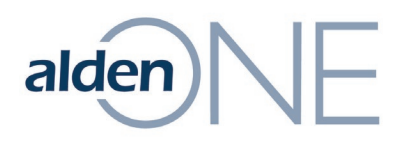

# **Create/Modify Accounts in Alden ONE**

To have access to Accounts in Alden One, work with your Company Administrator to ensure you have the correct permission for Accounts.

## See all Accounts in Alden One

To see all Accounts, click the **Menu**, hover over **Accounting** and click **Accounts**.

| alden            | Pole ~             | Q              | ⊙ Sav | red Views 🖂 📃 M | enu | ~             |   |                  | PRO USI     | ER 7   | ):     |
|------------------|--------------------|----------------|-------|-----------------|-----|---------------|---|------------------|-------------|--------|--------|
| Q Assigned To Me | Q Conversation Sea | Q Poles on Map | act   | Rate Types      | :   | Accounts      | × |                  |             |        |        |
| Add Accounts     |                    |                |       |                 | Q   |               |   |                  |             |        |        |
| Take Action 🗡    |                    |                |       |                 |     |               |   | Show Deleted     | Show/Hide C | olumns | ~      |
| Account Number   | T Description      | T Company Name | T     | Company Type    |     | Contact Name  |   | T Street Address | ٦           | City   |        |
| <u>001 TEST</u>  | Test Contact       |                |       | CATV            |     | Joe Cable     |   | 123 1st          |             |        |        |
|                  |                    |                |       | OTHER           |     |               |   |                  |             |        |        |
|                  |                    |                |       | MUNICIPAL       |     | Test Customer |   |                  |             |        |        |
|                  |                    |                |       | COUNTY          |     |               |   |                  |             |        |        |
|                  |                    |                |       | TELECOM         |     |               |   |                  |             |        |        |
|                  |                    |                |       | IOU             |     |               |   |                  |             |        |        |
|                  |                    |                |       | OTHER           |     |               |   |                  |             |        |        |
|                  |                    |                |       | OTHER           |     |               |   |                  |             |        |        |
|                  |                    |                |       | OTHER           |     |               |   |                  |             |        |        |
|                  |                    |                |       | TV              |     |               |   |                  |             |        |        |
|                  |                    |                |       | PHONE           |     |               |   |                  |             |        |        |
|                  |                    |                |       | TV              |     |               |   |                  |             |        |        |
|                  |                    |                |       | SCHOOL          |     |               |   |                  |             |        | -<br>- |

**NOTE:** If you were to click the thumbtack/pin icon before clicking on Accounts, you can pin the Accounts view so it opens automatically when you log in to Alden One.

| Ξ Menu 🛛 🗸                                                                                       |              |                        |           |
|--------------------------------------------------------------------------------------------------|--------------|------------------------|-----------|
| Click an action name to execute it. Clic<br>Pin to add frequently used actions to y<br>tab tray. | k the<br>our | PR                     | O USER 🕐  |
| Q Recent Conversation Types                                                                      | $\rangle$    |                        | $\sim$    |
| 😡 Start a Conversation                                                                           | >            |                        |           |
| Accounting                                                                                       | >            | 🛇 Account Billing Info | $\otimes$ |
| 📲 Create Utility Pole                                                                            |              | Account Configurations | $\otimes$ |
| 🕅 Run Reports                                                                                    | $\otimes$    | ♦ Accounts             | $\otimes$ |
| දිබුව View Admin Page                                                                            | $\otimes$    | Create Contracts       |           |
| View Reference Page                                                                              | $\otimes$    | 🕅 Rate Types           | $\otimes$ |

Information contained in this document is the property of Alden Systems. Copyright C 2024 Alden Systems, Inc., Reg. U.S. Pat & TM Office.

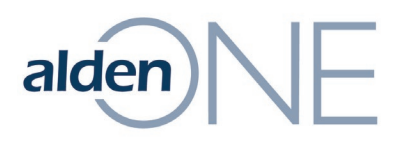

## Edit an Account in Alden One

- 1. Click the Menu, hover over Accounting and click Accounts.
- 2. Click the Account Number link for the account you wish to edit.

| alden            | Pole ~             |                | Q • Saved Views | ✓                   |                      | PRO USER (2)         |
|------------------|--------------------|----------------|-----------------|---------------------|----------------------|----------------------|
| Q Assigned To Me | Q Conversation Sea | Q Poles on Map | Accounts X      |                     |                      |                      |
| Add Accounts     |                    |                |                 | Q                   |                      |                      |
| Take Action 🗡    | /                  |                |                 |                     | Show Deleted         | Show/Hide Columns  ✓ |
| Account Number   | T Description      | T Company Name | T Company T     | Type 🝸 Contact Name | e 🛛 🝸 Street Address | T City               |
| 001 TEST         | Test Contact       |                | CATV            | Joe Cable           | 123 1st              | Spokane 📤            |

### 3. Edit the fields as needed.

| alden Pole ~     |   |         | Q ⊙ Saved Views ∨ Ξ Menu ∨ |                |                      |                          | PRO USER (2)  |                |   |
|------------------|---|---------|----------------------------|----------------|----------------------|--------------------------|---------------|----------------|---|
| Q Assigned To Me | ٩ | Convers | sation Sea                 | 2 Poles on Map | Accounts<br>Accounts | × 💼 143444800<br>Account | ×             |                |   |
| 143444800        |   | <       | Account Number             | •              | Company Type         | *                        | Contact Name  | Contact Phone  |   |
| Account          |   | -       | 001 TEST                   |                | CATV                 | ~                        | Joe Cable     | 1-555-1212     |   |
| Accounts         |   |         | Contact Fax                |                | Street Address       |                          | City          | State          |   |
| X History        |   |         | 1-555-1313                 |                | 123 1st              |                          | Spokane       | WA             | ~ |
|                  |   |         | County                     |                | Postal Code          |                          | Vendor Number | Is Primary     |   |
|                  |   |         | Spokane                    |                | 99201                |                          |               | Yes            | ~ |
|                  |   |         | Contact Email              |                | Accounting Compar    | iy Code                  | Company Name  | Description    |   |
|                  |   |         | Joecable@nom               | ail.com        |                      |                          |               | ✓ Test Contact |   |

#### 4. Click Save Changes.

| County              | Postal Code             | Vendor Number | Is Primary     |
|---------------------|-------------------------|---------------|----------------|
| Spokane             | 99201                   | 1             | Yes 🗸          |
| Contact Email       | Accounting Company Code | Company Name  | Description    |
| Joecable@nomail.com |                         |               | ✓ Test Contact |
|                     |                         |               |                |
|                     |                         |               |                |
|                     |                         | /             |                |
|                     |                         | /             |                |
|                     |                         |               |                |
|                     | /                       |               |                |
|                     |                         |               |                |
|                     |                         |               |                |
|                     | Save Changes            |               |                |

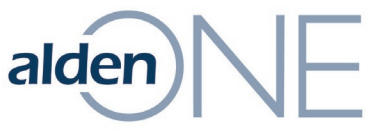

## Delete an Account in Alden One

- 1. Click the Menu, hover over Accounting, and click Accounts.
- 2. Click the account to delete so it becomes highlighted.

| alden            | Pole ~                                   | ର ତ            | Saved Views 🗸 | i Menu ∼       |                  | PRO USER ⑦          |
|------------------|------------------------------------------|----------------|---------------|----------------|------------------|---------------------|
| Q Assigned To Me | Q Conversation Sea                       | Q Poles on Map | ×             |                |                  |                     |
| Add Accounts     |                                          |                |               | Q              |                  |                     |
| Take Action 🗡    |                                          | /              |               |                | Show Deleted     | Show/Hide Columns 💙 |
| Account Number   | T Description                            | T Company Name | Company Type  | T Contact Name | T Street Address | T City              |
| 001 TEST         | Test Contact                             | ×              | CATV          | Joe Cable      | 123 1st          | Spokane 📤           |
|                  |                                          |                | OTHER         |                |                  |                     |
|                  |                                          |                | MUNICIPAL     |                |                  |                     |
|                  | 10 M I I I I I I I I I I I I I I I I I I |                | COUNTY        |                |                  |                     |
|                  |                                          |                | TELECOM       |                |                  |                     |
|                  |                                          |                | IOU           |                |                  | Spokane             |
|                  |                                          |                | OTHER         |                |                  |                     |
|                  |                                          |                | OTHER         |                |                  |                     |
|                  |                                          |                | OTHER         |                |                  |                     |
|                  |                                          |                | TV            |                |                  |                     |
|                  |                                          |                | PHONE         |                |                  |                     |
|                  |                                          |                | TV            |                |                  |                     |
| 4                |                                          | _              | SCHOOL        |                |                  | -                   |

- 3. Click the Take Action menu.
- 4. Click Delete Accounts.

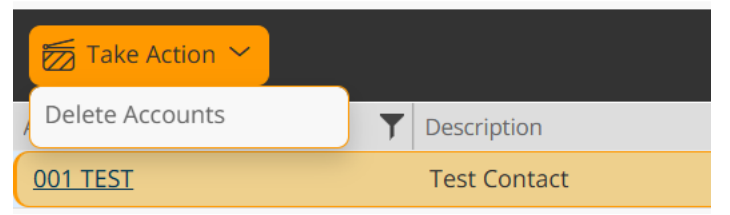

5. In the Confirmation window, click **OK**.

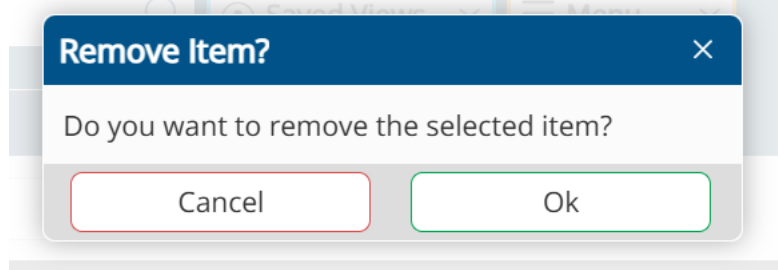

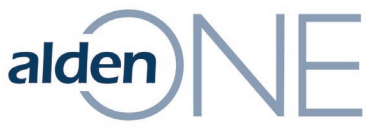

# Manually Add an Account in Alden One

- 1. Click the Menu, hover over Accounting, and click Accounts.
- 2. Click the Add Accounts button.

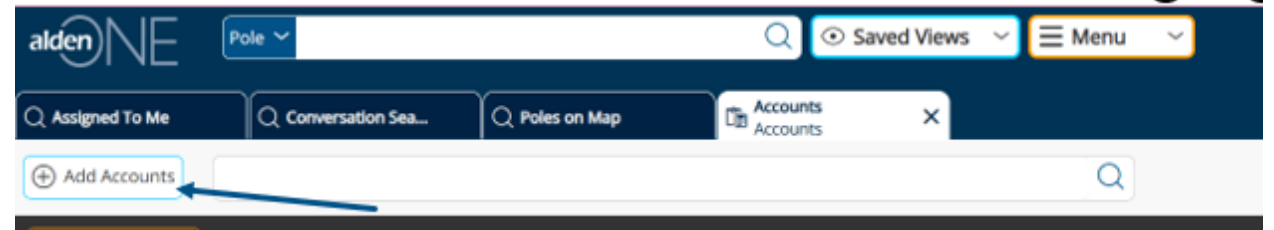

### 3. Fill in the new, Create form.

| Account Number | * Description  | Company Name  | Company Type *          |
|----------------|----------------|---------------|-------------------------|
| Contact Name   | Street Address | City          | State                   |
| Postal Code    | County         | Contact Email | Contact Phone           |
| Contact Fax    | Is Primary     | Vendor Number | Accounting Company Code |

4. Click Apply.

| Account Number<br>12345678 - TEST | Description    | Company Name  | Company Type            |
|-----------------------------------|----------------|---------------|-------------------------|
| Contact Name                      | Street Address | City          | State                   |
| Postal Code                       | County         | Contact Email | Contact Phone           |
| Contact Fax                       | Is Primary     | Vendor Number | Accounting Company Code |

Information contained in this document is the property of Alden Systems. Copyright © 2024 Alden Systems, Inc., Reg. U.S. Pat & TM Office.